## Anleitung zur Anmeldung zum mobileTAN-Service

Beim mobileTAN-Service wird Ihnen speziell für eine Transaktion eine mobileTAN per SMS direkt auf Ihr Mobilfunktelefon übermittelt. Das bedeutet noch mehr Sicherheit und bequemeres Abwickeln von Aktionen im MLP Financepilot für Sie.

#### Voraussetzungen

- · Zugang zum MLP Kundenportal und Financepilot mit gültigem Sm@rtTAN-Verfahren
- Mobiltelefon mit deutscher Handynummer

#### Anmeldung im MLP Financepilot Banking

- 1. Melden Sie sich im MLP Kundenportal an und springen Sie in Financepilot Banking ab.
- 2. Im Menü "Verwaltung" wählen Sie die "TAN-Verwaltung / mobileTAN-Service" aus.
- 3. Klicken Sie auf den Button "Telefon anmelden".

| TAN-Verwaltung                                                                                                    | P Hilfe    |
|----------------------------------------------------------------------------------------------------|------------|
| mobileTAN-Service                                                                                                    |            |
| Sie sind aktuell nicht für den mobileTAN-Service angemeldet.                                                                               |            |
| Mit dem mobileTAN-Service haben Sie die Möglichkeit, sich eine TAN via SMS auf ein von Ihnen gewünse<br>Mobilfunktelefon senden zu lassen. | chtes      |
| Über den Button [Telefon anmelden] können Sie ein Telefon für den mobileTAN-SMS-Dienst einrichten.                                         |            |
| Telefo                                                                                                    | n anmelden |

- 4. Geben Sie Ihre Mobilfunknummer ein (optional können Sie eine Bezeichnung vergeben).
- 5. Beachten Sie die Sonderbedingungen und bestätigen Sie mit dem Button "Eingaben prüfen".

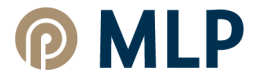

| Telefon anmelden                                                                                                    | P Hilfe                                                                                                    |
|----------------------------------------------------------------------------------------------------|----------------------------------------------------------------------------------------------------|
| Sicheres Banking mit mobileTAN:                                                                                                    |                                                                                                    |
| Beim mobileTAN-Service wird Ihnen bei einer Transaktion<br>Mobilfunktelefon übermittelt. Das bedeutet noch mehr Sic                                            | n eine spezielle mobileTAN per SMS direkt auf Ihr<br>herheit und bequemeres Banking für Sie.               |
| In einem ersten Schritt senden wir Ihnen nach erfolgreich<br>Post zu. Sobald Sie in einem zweiten Schritt den gültigen<br>mobileTAN-Service für Sie aktiviert. | her Anmeldung Ihres Telefons einen Freischaltcode per<br>Freischaltcode für Ihr Telefon eingeben, wird der |
| Telefon für mobileTAN-Service erfassen:                                                                                                    |                                                                                                    |
| Bitte geben Sie Ihre Mobilfunknummer ein:<br>(z.B. 017X1X3X5X)                                                                                                 |                                                                                                    |
| Bitte wiederholen Sie Ihre Mobilfunknummer:                                                                                                    |                                                                                                    |
| Möchten Sie für Ihre Telefonnummer einen sprechenden I<br>erfassen.                                                                                            | Namen vergeben? Dann können Sie hier eine Bezeichnung                                                      |
| Bitte vergeben Sie aus Sicherheitsgrunden nicht ihre Mot                                                                                                    | Dilfunknummer als Bezeichnung.                                                                             |
| SMS-Gebühr/Sonderbedingungen:                                                                                                    |                                                                                                    |
| Unser mobileTAN-Service ist ein kostenfreier Dienst.                                                                                                    |                                                                                                    |
| Ihre Mobilfunknummer wird nur zum Zweck der SMS-Üb                                                                                                    | ermittlung für mobileTAN gespeichert.                                                                      |
| Bitte lesen Sie sorgfältig die Sonderbedingungen:                                                                                                    | 🔂 Sonderbedingungen                                                                                        |
|                                                                                                    | Eingaben prüfen Eingaben löschen Zurück                                                                    |

# Aktivierung nach Erhalt des Freischaltcodes

- 6. Melden Sie sich im MLP Financepilot Banking an.
- 7. Im Menü "Verwaltung" wählen Sie die "TAN-Verwaltung" aus.
- 8. Klicken Sie auf den Button "Freigeben".

| TAN-Verwaltung 9                     |             |            |                                                                         |
|--------------------------------------|-------------|------------|-------------------------------------------------------------------------|
|                                      |             |            |                                                                         |
| Q Handy<br>Freischaltung angefordert | 016X7X8X4X8 | 14.02.2012 | <ul> <li>∠ Ändern</li> <li>IIII Löschen</li> <li>✓ Freigeben</li> </ul> |

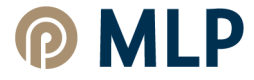

# Anleitung zur Anmeldung zum mobileTAN-Service

- 9. Geben Sie im folgenden Fenster den Freischaltcode ein.
- 10. Sonderbedingungen lesen und akzeptieren.

| Telefon für mobileTAN freigeben                                 | P Hilfe                          |
|-----------------------------------------------------------------|----------------------------------|
| Sie haben den Freischaltcode für Ihr Telefon erhalten?          |                                  |
| Schalten Sie jetzt Ihr Telefon für den mobileTAN-Service frei.  |                                  |
| Freischattcode:                                                 |                                  |
| Die Sonderbedingungen zur Nutzung des mobileTAN-Service         | erkenne ich an.                  |
| 🔁 Sonderbedingungen                                             |                                  |
| Nach Freigabe Ihres Telefons können Sie alle Transaktionen sich | ner via mobileTAN abwickeln.     |
|                                                                 | Eingaben prüfen Eingaben löschen |

11. Bestätigen Sie die Freischaltung durch Eingabe der per SMS übermittelten TAN und klicken anschließend den Button "OK".

| Telefon für mobileTAN freigeben                                                  |                      | P Hilfe   |  |
|----------------------------------------------------------------------------------|----------------------|-----------|--|
| Sie geben folgendes Telefon zur Nutzung für den mobileTAN-                       | Service frei:        |           |  |
| Telefonnummer:                                                                   | 01607086428          |           |  |
| elefonbezeichnung: Handy                                                         |                      |           |  |
| SMS-Abrechnungskonto:                                                            |                      |           |  |
| Freischaltcode:                                                                  | a2UZRqaa             |           |  |
| SMS wurde an "Handy" um 11:56:36 Uhr versandt.<br>Bitte geben Sie diese TAN ein: |                      | Ок        |  |
|                                                                                  | Eingaben korrigierer | Abbrechen |  |

12. Das Mobilfunktelefon befindet sich nun im Status "aktiv für SMS-Empfang".

| TAN-Verwaltung P Hilfe<br>mobileTAN-Service |             |            |                       |
|---------------------------------------------|-------------|------------|-----------------------|
|                                             |             |            |                       |
| Q Fipi<br>aktiv für SMS-Empfang             | 016X7X8X4X8 | 09.02.2012 | 🖉 Ändern<br>🕲 Sperren |

Ab sofort können Sie den mobileTAN-Service zur Erzeugung von TANs nutzen.

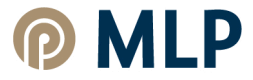

### So funktioniert mobileTAN

- Fordern Sie hier eine mobile TAN an.
- Nach wenigen Sekunden erhalten Sie eine SMS mit einer mobileTAN auf Ihr freigeschaltetes Mobilfunktelefon.
- Prüfen Sie die in der SMS enthaltenen Transaktions-Daten auf Korrektheit (z. B. Betrag und Empfängerkontonummer).
- Sind die übermittelten Daten richtig, geben Sie die mobileTAN ein. Die mobileTAN ist nur für diese Transaktion gültig.
- Der MLP Financepilot bestätigt Ihnen anschließend die erfolgreiche Ausführung der Transaktion.

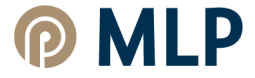